# University of Colorado Colorado Springs

**Student Employment Office** Cragmor Hall, Room 104 1420 Austin Bluffs Parkway Colorado Springs, CO 80918

Phone: 719-255-3454 Fmail: stuemp@uccs.edu Web: stuemp.uccs.edu

# Congratulations on your new job! Here is some important employee information:

- Your employee portal is within the MyUCCS Portal. Click on "CU Resources" in order to access your W-4, W-2, direct deposit, address, MyLeave and all required online training.
- Set up direct deposit using your MyUCCS Portal. Click on CU Resources > Paychecks > Direct Deposit.
- Make your W-4 selections within 7 days using the Portal. Click on CU Resources > Paychecks > W-4.
- Review Using MyLeave Guide before entering time.
- The precise dates and times worked within each two week pay period must be recorded on MyLeave. Your timesheet must be submitted through MyLeave at the end of each pay period.
- No student employee may work more than 25 hours (50 hours per two-week pay period) a week, with no single week exceeding 40 hours.
- During the Summer work term, all student employees are authorized to work up to 40 hours per week.
- For International student employees the limit is usually 20 hours per week or 40 hours per two-week pay period, unless otherwise directed by the Office of International Affairs.
- International student should meet with the International Affairs office on campus to get instruction on how to obtain their Social Security Card. Once they have received their card, they will need to stop back by our office.

- International student employees should schedule an appointment with the international tax office prior to completing their W-4. More information can be found at https:// www.cu.edu/employee-services/international-tax
- Multiple positions must be disclosed to all supervisors using the Multiple Position Disclosure form.
- Student employees may NEVER work during scheduled class periods. Even if an instructor cancels class on a certain day, you are not authorized to work.
- With the exception of the Summer term, student employees MUST be enrolled at least halftime, generally 6 credits for an undergraduate and 3 credits for a graduate.
- During the Summer term and academic breaks if student employees fall below halftime enrollment or regularly work 40 or more hours per week (at any time) they will be automatically enrolled in the Student Retirement Plan through TIAA-CREF.
- If you are ever injured on the job, please contact University Risk Management at https://www.cu.edu/risk/incident-procedure or 888-812-9601. Student employees are covered under University Worker's Compensation.
- A new Student Employee Position Offer (SEPO) is needed for new employees, and at any time you change positions.

## 2023-24 Student Employment Pay Periods and Pay Dates

#### **Summer 2023**

| PAY PERIOD      | PAY DATE     |
|-----------------|--------------|
| 28 May —10 June | June 23      |
| 11 June—24 June | July 07      |
| 25 June—08 July | July 21      |
| 09 July—22 July | August 04    |
| 23 July—05 Aug  | August 18    |
| 06 Aug—19 Aug   | September 01 |
|                 |              |

#### Fall 2023

| PAY PERIOD     | PAY DATE     |  |
|----------------|--------------|--|
| 20 Aug—02 Sep  | September 15 |  |
| 03 Sep—16 Sep  | September 29 |  |
| 17 Sep—30 Sep  | October 13   |  |
| 01 Oct—14 Oct  | October 27   |  |
| 15 Oct—28 Oct  | November 10  |  |
| 29 Oct —11 Nov | November 24  |  |
| 12 Nov—25 Nov  | December 08  |  |
| 26 Nov—09 Dec  | December 22  |  |
| 10 Dec—23 Dec  | January 05   |  |
| 25 Dec—06 Jan  | January 19   |  |

#### Spring 2024

| PAY PERIOD    | PAY DATE    |
|---------------|-------------|
| 07 Jan—20 Jan | February 02 |
| 21 Jan—03 Feb | February 16 |
| 04 Feb—17 Feb | March 01    |
| 18 Feb—02 Mar | March 15    |
| 03 Mar—16 Mar | March 29    |
| 17 Mar—30 Mar | April 12    |
| 31 Mar—13 Apr | April 26    |
| 14 Apr—27 Apr | May 10      |
| 28 Apr—11 May | May 24      |
| 12 May—25 May | Jun 07      |

# Work Study Students Only

Remember to keep track of your work study award using the Basic Work Study Calculation spreadsheet. If you work over the amount of your award, the department will be responsible for paying 100% of your hourly wage.

stuemp.uccs.edu/forms

You are only allowed to work in one work study job per semester.

If you quit or are terminated from your work study position, you may not begin a new work study position until the following semester. You may be able to exclude needbased work study earnings on your FAFSA! If you need help determining how much of your income was need-based, please contact the Financial Aid Office for more information!

(719) 255-3460

Don't forget that your work study earnings are taxable income!

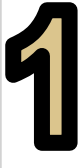

# Log into your MyUCCS portal to set up direct deposit and make W-4 selections!

This step is very important in order to ensure that your paycheck and tax information are set up correctly. If you do not set your direct deposit, a paper check may be issued.

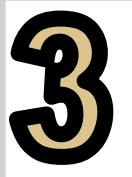

### **Complete the Conflict of Interest**

Disclosure Survey online!

https://hr.uccs.edu/current-employees/conflict-ofinterest

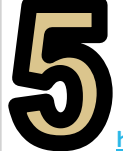

### Review the Student Employment Handbook

https://stuemp.uccs.edu/sites/g/files/kjihxj1596/files/2023-02/Student%20Employment%20Handbook\_2-2023.pdf

# What's Next?

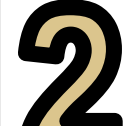

<u>Complete required trainings in your</u> <u>MyUCCS Portal within 60 days of hire.</u>

Click Training > Start SkillSoft >

><u>Human Resources > CU Discrimination and</u> <u>Sexual Misconduct</u>

>Information > CU: Information Security Awareness

>Finance > CU Fiscal Code of Ethics

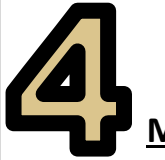

Make sure to go into MyLeave in your

### CU Resources tab to submit your time!

Refer to the Using MyLeave Guide

for assistance.

**NOTE:** The CU Resources tab may take up to 7 business days to appear in your MyUCCS Portal. In the meantime, be sure to record exact times/dates that you work!